## Manual de Instrução – Portal Financeiro

A partir de 01/10, estará disponível no menu do Portal do Cliente, o Portal Financeiro, uma ferramenta online, que permitirá realizar consultas e extrações das notas de TRA's boletos e espelhos de cálculo.

Confira abaixo o passo a passo para emissão de seus documentos.

### 1ª Etapa - Login

Acesse o site da Santos Brasil.

| ← → C 🗋 www.santosbrasil.com.br/pt-br               |                                                                                                    | ☆ =                                                                   |
|-----------------------------------------------------|----------------------------------------------------------------------------------------------------|-----------------------------------------------------------------------|
| SANTOS BRASIL<br>SANTOS BRASIL                      | I FALE CONOSCO I TRABALHE CONOSCO                                                                                                    | EUSOAR EUSOAR                                                         |
| NO<br>SA                                            | VO APP<br>NTOS BRASIL.                                                                                                    |                                                                       |
| Colabore com a Gestão em<br>Sustentabilidade        | Noticias                                                                                                    | unare a Átrine                                                        |
| Engajamento<br>Clique e responda à rápida pesquisa. | 20/08/2015 Santos brasil conduita sel vigo   20/08/2015 Santos Brasil é líder em Visão o   17/08/2015 Tecon Santos instala 3ª geração | le Futuro no ranking da Época Negócios<br>o de aparelhos de biometria |

#### 2ª Etapa

Selecione a sua unidade de negócio.

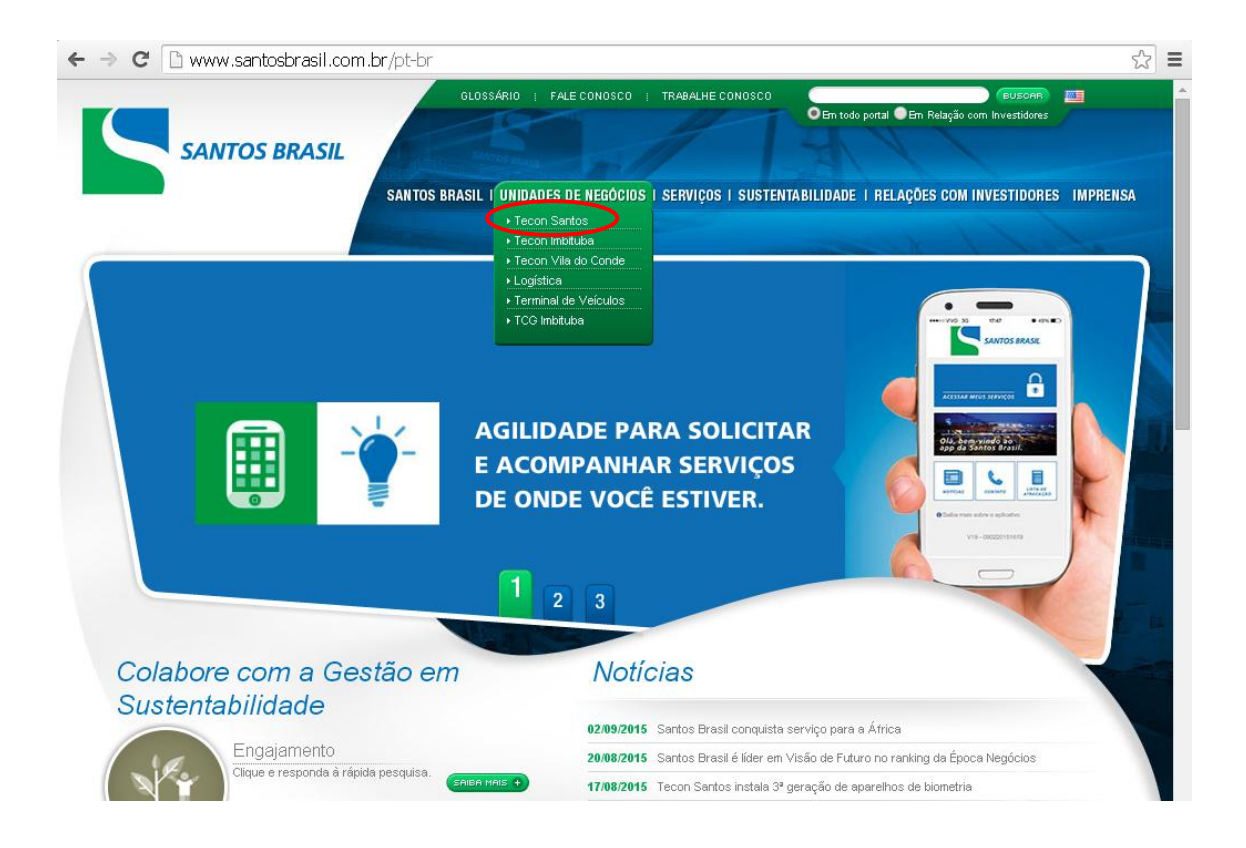

### 3ª Etapa

Informe seu login e senha para acesso ao Portal do Cliente.

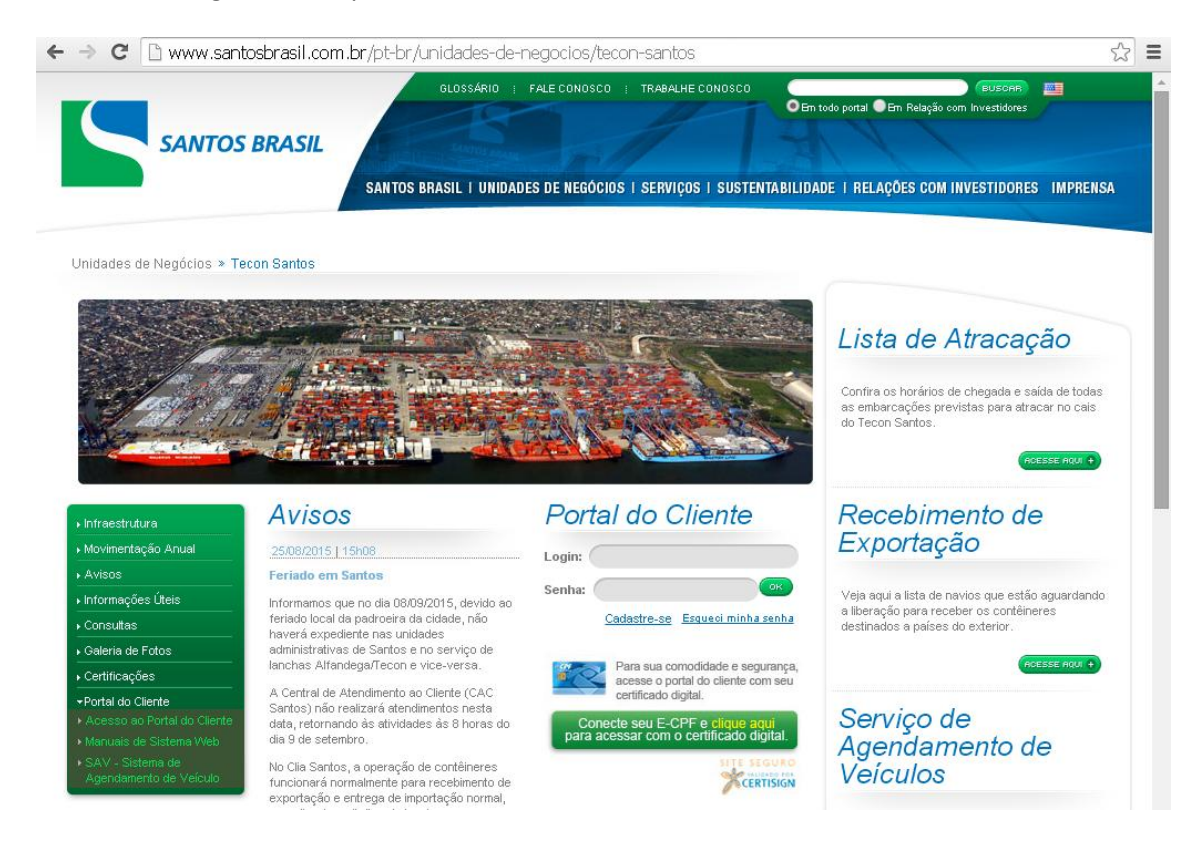

#### 4ª Etapa

Clique em Portal Financeiro – Consulta Notas de Importação.

| -<br>de straeseñe   Bethwindew   Beechimonte de evre | traño - Câmarza aplina - Manitarzmento do esta - 🗖 Ateni | dimento Opline                               |
|------------------------------------------------------|----------------------------------------------------------|----------------------------------------------|
| a de atracação   Bern Window   Recebimento de expo   | ação Cameras online Monitoramento do gate                |                                              |
| erfil: Recinto alfandegado TRA 🕴 Login:              |                                                          | Sair                                         |
|                                                      |                                                          |                                              |
| Bern vindo,                                          |                                                          |                                              |
| Alterar informações de usuário                       | istar CNPJs Usuários da empresa Nº de acesso             | os: 410                                      |
|                                                      |                                                          |                                              |
| Consulta de contêiner                                | CE Mercante TRA                                          | Consulta de Cargas                           |
| Importação                                           | Evporteão                                                |                                              |
| Inthona 2a0                                          | Homole<br>Consulta Notas de Importa                      | ogação<br>ação Controle de conferentes       |
| BL / Presença de carga                               |                                                          |                                              |
|                                                      | Desame de Itavius                                        | Definir transportadoras                      |
|                                                      |                                                          |                                              |
|                                                      | Planejamento descarga T                                  | Homologação<br>IRA Planejamento descarga TRA |
|                                                      |                                                          |                                              |

# Perfil: Recinto alfandegado TRA | Login:

# Consulta Notas de Importação

| Consulta Específica                           |                          |
|-----------------------------------------------|--------------------------|
| Tipo Documento: Selecione 🔻 Número Documento: |                          |
| Número da Nota Fiscal: Número da NFE:         | Servicos 🔻               |
| Consulta por Período                          |                          |
| Notas Emitidas de: DD/MM/AAAA                 | Mostrar somente: Notas 💌 |
| Iniciais CLI Cliente - Informe as inicia      | is do cliente - 🔻        |

Sair

Consultar

# Você pode efetuar sua consulta por Nota Fiscal ou Nota Fiscal Eletrônica:

| Consulta Específica |                                                                                                    |            |
|---------------------|----------------------------------------------------------------------------------------------------|------------|
| Iniciais Navio:     | Navio: - Informe as iniciais do navio - Viagem: Viagem: Vi | Servicos 💌 |

E após informar o número da nota ou ordem de serviço, informar o tipo de serviço:

| ansulta Notas do Importação                               |                 |                   |
|-----------------------------------------------------------|-----------------|-------------------|
|                                                           |                 | Nova Consulta     |
| Consulta Especifica                                       |                 |                   |
| Tipo Documento: Selecione 🔻 Número Documento:             |                 |                   |
| lúmero da Nota Fiscal: Número da NFE:                     |                 | Servicos 🔻        |
| Concutto nor Borrado                                      |                 | 🧧 Selecionar To   |
| consulta por Periodo                                      |                 |                   |
| Notas Emitidas de: DD/MM/AAAA até: DD/MM/AAAA             | Mostrar somente | Inspeção não Inva |
| Iniciais CLI Cliente - Informe as iniciais do cliente - 🔻 | 🔲 Considerar ap |                   |
|                                                           |                 | Entrega Imediata  |

O sistema irá listar todas as notas referentes ao serviço apontado. Neste momento, também será permitido emitir o demonstrativo de cálculo, relatório de apoio, nota fiscal e NF-e.

A consulta também pode ser efetuada por período:

| Consulta por Período |                                              |                                |
|----------------------|----------------------------------------------|--------------------------------|
| Notas Emitidas de:   | até:                                         | Mostrar somente: Notas 🔻       |
| Iniciais CLI         | Cliente 🕢 Informe as iniciais do cliente - 💌 | Considerar apenas raiz do CNPJ |

Com a opção de listar todas as notas, somente as pagas ou as pendentes:

| Consulta por Período      |                                              |                   |             |
|---------------------------|----------------------------------------------|-------------------|-------------|
| Notas Emitidas de:        | até:                                         | Mostrar somente:  | Notas 💌     |
| Iniciais CLI              | Cliente 🔄 Informe as iniciais do cliente - 🔻 | Considerar apena: | Todas       |
|                           |                                              |                   | Pagas       |
| Notes Perilides NEP. 4740 |                                              | (                 | O Pendentes |

A relação de notas pode, ainda, ser gerada em excel:

| _ | Consulta por Período        |                                              |                   |                |
|---|-----------------------------|----------------------------------------------|-------------------|----------------|
|   | Notas Emitidas de: 1/8/2015 | até: 12/8/2015                               | Mostrar somente:  | Notas 💌        |
|   | Iniciais CLI                | Cliente 🕞 Informe as iniciais do cliente - 🔻 | Considerar apena: | s raiz do CNPJ |

Consultar

| Notas Emitidas » Período: 1/8/2015 até: 12/8/2015                                           |                 |             |           |          |        |                 |                |           |                    |                    |        |
|---------------------------------------------------------------------------------------------|-----------------|-------------|-----------|----------|--------|-----------------|----------------|-----------|--------------------|--------------------|--------|
| Para facilitar sua impressão, selecione os boletos que desejar e clique abaixo em Imprimir. |                 |             |           |          |        |                 |                |           |                    |                    |        |
| Serie                                                                                       | Nota Eletronica | Nota Master | Data      | Valor    | Sacado | Data Vencimento | Data Pagamento | Nota Paga | Demonstrativo Nota | Demonstrativo Nf-E | Boleto |
| в                                                                                           |                 |             | 11/8/2015 | 887,52   |        | 31/8/2015       | -              | 4         |                    | 2                  |        |
| в                                                                                           |                 |             | 10/8/2015 | 280,42   |        | 31/8/2015       |                | 4         |                    | 2                  |        |
| в                                                                                           |                 |             | 10/8/2015 | 140,21   |        | 31/8/2015       |                | 4         | 2                  | 2                  |        |
| B                                                                                           |                 |             | 4/8/2015  | 560,84   |        | 24/8/2015       |                | 4         | 2                  | 2                  | 🗎 🗆    |
| B                                                                                           |                 |             | 3/8/2015  | 2.237,64 |        | 24/8/2015       |                | 4         | 2                  | 2                  | 📄 🗆    |
| в                                                                                           |                 |             | 3/8/2015  | 560,84   |        | 24/8/2015       |                | 4         | 2                  | 2                  | 📄 🗆    |

**IMPORTANTE**: O Portal Financeiro contempla os serviços prestados nas unidades do Tecon Santos.

Dúvidas poderão ser esclarecidas com a Central de Atendimento ao Cliente, por meio do telefone (13) 2102-9000, ou pelo e-mail **cac@santosbrasil.com.br**